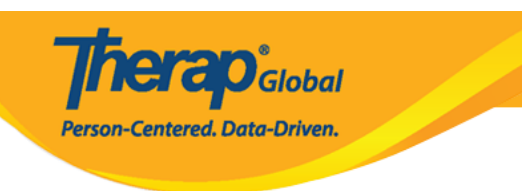

# Therap Mobile [][][] [] ISP [][][][] [][] ( (Enter ISP Data in Therap Mobile App

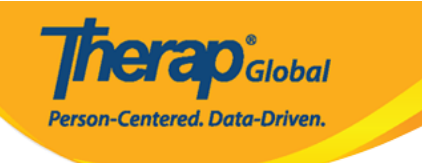

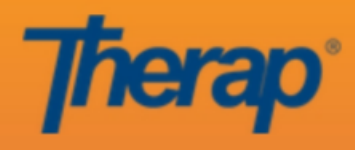

sonia

DEMOTG-TGD

Login

Version 24.0 © 2024 Therap Services LLC.

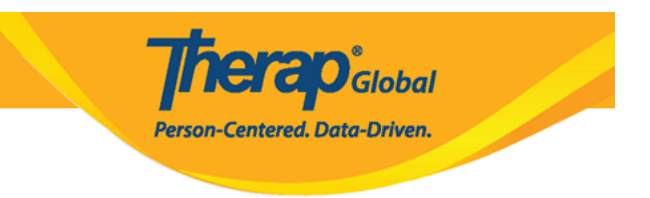

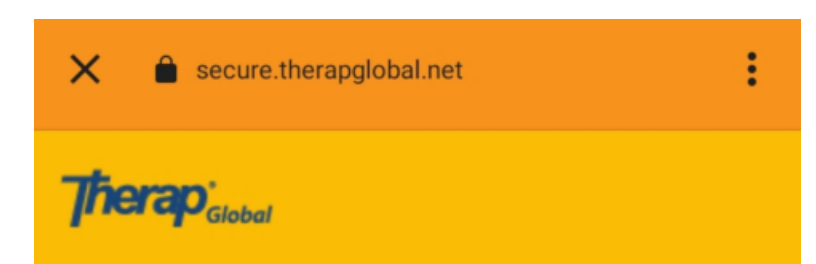

Person-Centered. Data-Driven.

| Login                       |                     |
|-----------------------------|---------------------|
| Login Name<br>sonia         |                     |
| Provider Code<br>DEMOTG-TGD |                     |
| Password                    |                     |
| Cancel                      | Login               |
| Forgot Password?            | Trouble Logging In? |

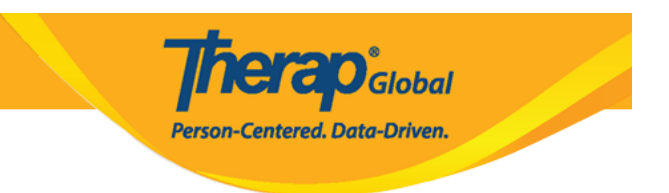

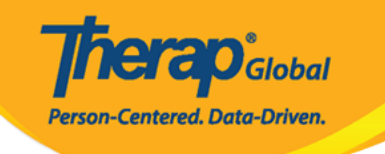

| Welcome!                                     | Logout 🕞        |
|----------------------------------------------|-----------------|
| Sonia Afreen<br>Assistant Teacher<br>Initial | •               |
| 14<br>T-Log                                  | <b>isp</b> Data |
| Co<br>MAR                                    | Scheduling/EVV  |
| SComm                                        | Dassword Reset  |
| Settings                                     |                 |

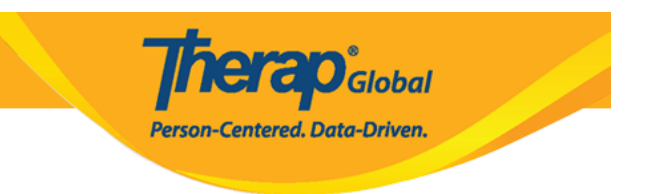

## .0000000 0000 00 00 000000 000 000.3

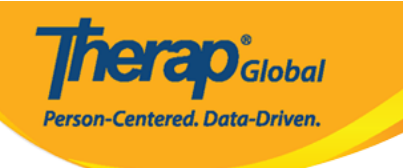

| ← Select Program                                                                       | ۹  |   |
|----------------------------------------------------------------------------------------|----|---|
| (Demo) Academic Activities<br>Therap Global Demonstration Provider                     |    | > |
| (Demo) Education and<br>Development<br>(Demo) TG Center for Children With Special Need | ds | > |
| Aarambha Basic School<br>AutismCare Nepal Society Dhading (DEMO)                       |    | > |

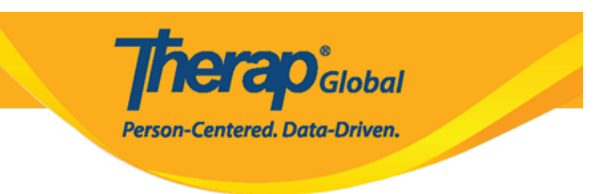

.000000 00000 00000 00 00000 0000 000 .4

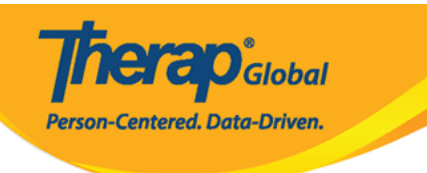

| ÷ | Select Individual | ۹ | : |
|---|-------------------|---|---|
| 2 | Abraham, Isaac    |   | > |
|   | Basnet, Sima      |   | > |
| - | Chowdhury, Niloy  |   | > |
|   | Fernandez, Luis   |   | > |
| 0 | José, María       |   | > |
|   | Maria, Putri      |   | > |
| 2 | Mary, Angela      |   | > |
|   |                   |   |   |
|   |                   |   |   |
|   |                   |   |   |
|   |                   |   |   |
|   |                   |   |   |

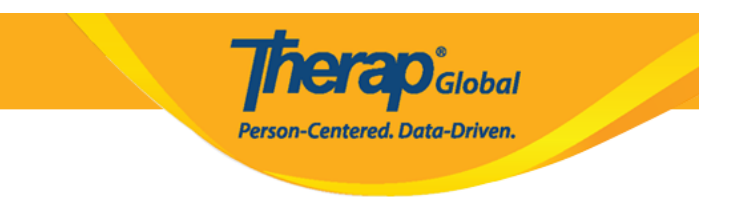

# Select ISP Program এ : Activities of Daily Living (ADL) Skills First Term Acknowledged মৈনন্দিন জীবনযাপনের কার্যক্রম (ADL) Acknowledged Gross Motor Skill First Term Acknowledged Gross Motor Skill Second Term Acknowledged

Person-Centered. Data-Driven.

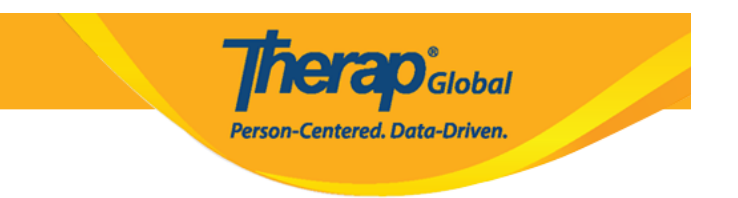

#### .ISP \_\_\_\_\_ \_\_\_ \_\_\_ \_\_\_ \_\_\_

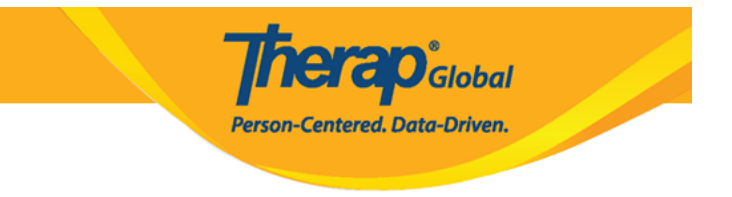

# ← Select ISP Data CREATE :

Nothing found to display

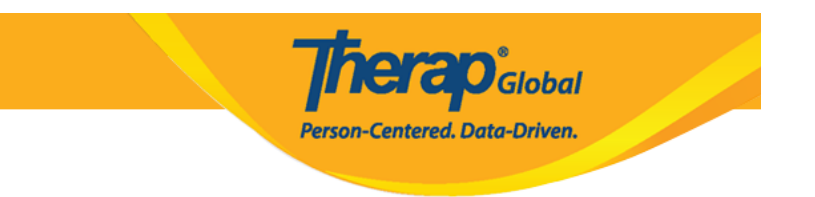

## **ISP Data Collection**

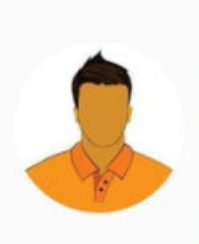

Activities of Daily Living (ADL) Skills First Term (Demo) Education and Development ((Demo) TG Center for Children With

Niloy Chowdhury

Therapidobal

Person-Centered. Data-Driven.

Special Needs)

| Data Collection Da | te (Asia/Manila)    | 08/10/2023      |
|--------------------|---------------------|-----------------|
| Begin Time         |                     |                 |
| End Time           |                     |                 |
| Location           |                     | Add location    |
| Entered By         | Sonia Afreen, As    | sistant Teacher |
| Service Provider   | Sonia Afreen, As    | sistant Teacher |
| 5 Task Score       | e(s) entered out of | 5 Task(s)       |
| Billable           | (                   | Yes 🔿 No        |
| Write your comme   | ent                 |                 |
|                    |                     | 0/3000          |

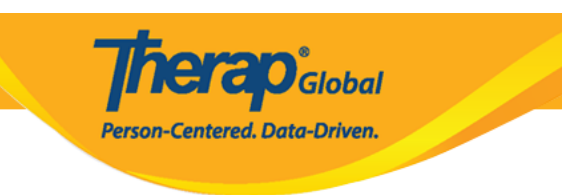

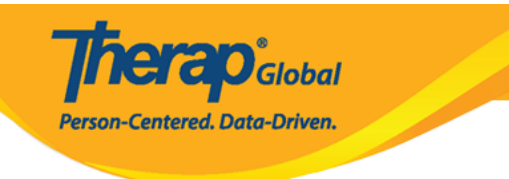

#### Task Scores

Task 1: Brushing teeth by using brush and toothpaste independently

Select Score

Declined

**Full Physical Prompt** 

Partial Physical Prompt

Demonstration

Verbal Cue

Independence

Not Applicable (Non Reportable)

Demonstration

Write your comment

0/3000

Task 4: Grooming (Combing/brushing hair, cutting nails, etc.)

Domonstration

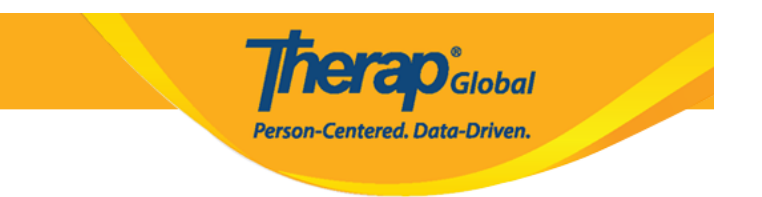

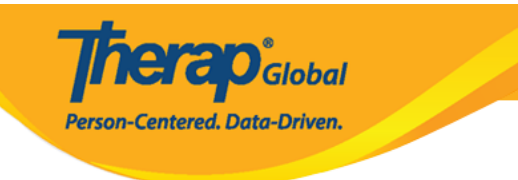

# **Task Scores**

 $\leftarrow$ 

Task 1: Brushing teeth by using brush and toothpaste independently

| Write your comment<br>He is doing a good job in follow<br>demonstration | wing my       |
|-------------------------------------------------------------------------|---------------|
|                                                                         | 53/3000       |
| Task 2: Washing face and h                                              | ands          |
| Demonstration                                                           | •             |
| Write your comment                                                      |               |
|                                                                         | 0/3000        |
| Task 3: Bathing/showering                                               | independently |
| Demonstration                                                           | -             |
| Write your comment                                                      |               |
|                                                                         | 0.0018        |

cutting nails, etc.)

Domonstration

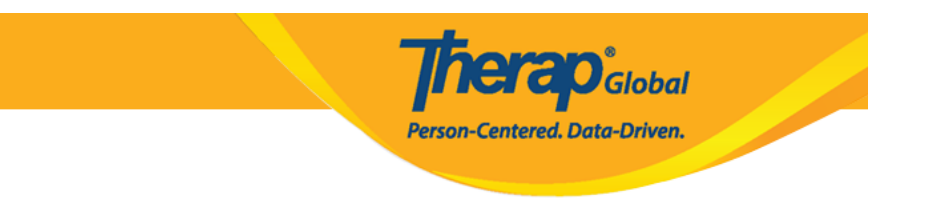

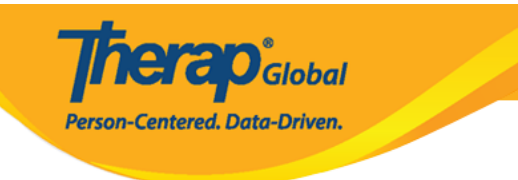

# **Task Scores**

 $\leftarrow$ 

Task 1: Brushing teeth by using brush and toothpaste independently

| Write your comment<br>He is doing a good job in follow<br>demonstration | wing my       |
|-------------------------------------------------------------------------|---------------|
|                                                                         | 53/3000       |
| Task 2: Washing face and h                                              | ands          |
| Demonstration                                                           | •             |
| Write your comment                                                      |               |
|                                                                         | 0/3000        |
| Task 3: Bathing/showering                                               | independently |
| Demonstration                                                           | -             |
| Write your comment                                                      |               |
|                                                                         | 0.0018        |

cutting nails, etc.)

Domonstration

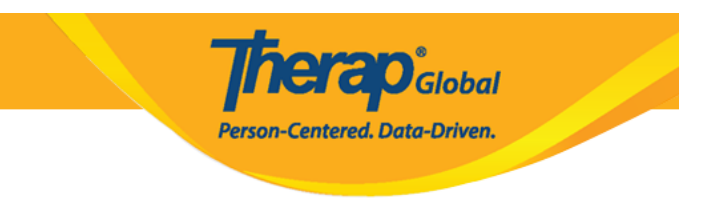

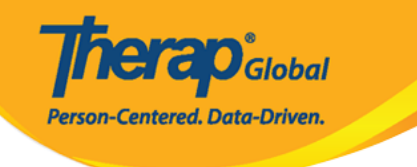

#### ISP Data Collection

Niloy Chowdhury Activities of Daily Living (ADL) Skills First Term (Demo) Education and Development ((Demo) TG Center for Children With

((Demo) TG Center for Children With Special Needs)

Data Collection Date (Asia/Manila) **Begin Time** Are you sure you want to submit this **ISP Data?** NO YES Service Provider O Yes O No Billable

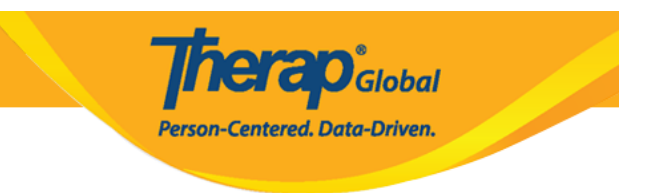

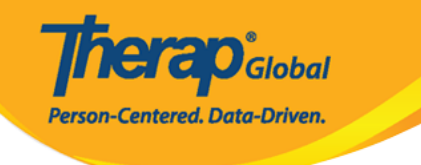

>

## Select ISP Data CREATE

Today Afreen, Sonia / Assistant Teacher

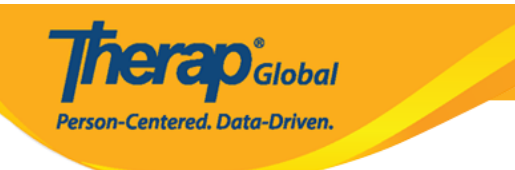